<u>ขั้นตอนการยื่นแบบคำร้องเพื่อเข้าร่วมประชุม (E-Request) และ</u> <u>การใช้งานระบบประชุมผ่านสื่ออิเล็กทรอนิกส์ (E-Meeting)</u>

#### ้ผังแสดงขั้นตอนการเข้าร่วมประชุมผ่านสื่ออิเล็กทรอนิกส์ (e-Meeting)

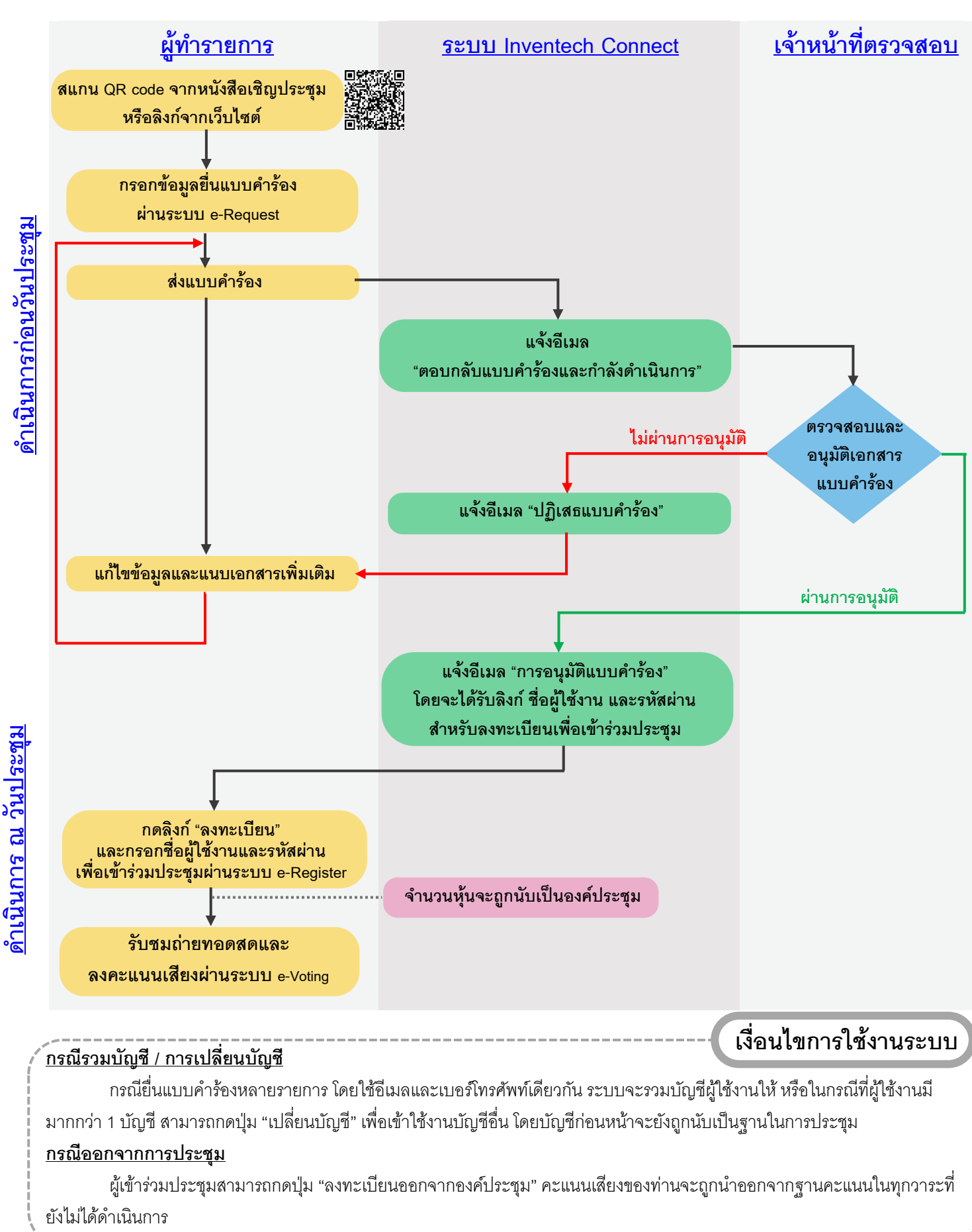

### <u>วิธีปฏิบัติในการเข้าร่วมประชุมผ่านสื่ออิเล็กทรอนิกส์ Inventech Connect</u>

ผู้ถือหุ้นหรือผู้รับมอบฉันทะที่ประสงค์จะเข้าประชุมผ่านสื่ออิเล็กทรอนิกส์ โปรดดำเนินการตามขั้นตอนการยื่นแบบ คำร้องก่อนเข้าร่วมประชุมผ่านสื่ออิเล็กทรอนิกส์ ดังนี้

# ขั้นตอนการยื่นแบบคำร้องเข้าร่วมประชุมผ่านสื่ออิเล็กทรอนิกส์<u>ก่อนการประชุม</u>

 ยื่นแบบคำร้องเข้าร่วมประชุม กรอกข้อมูลและแนบเอกสารประกอบ ผ่าน Web browser ให้เข้าไปที่ <u>https://con.inventech.co.th/SCGP389212R/#/homepage</u> หรือสแกน QR Code นี้ เพื่อเข้าสู่ระบบและดำเนินการตามขั้นตอนด้านล่าง

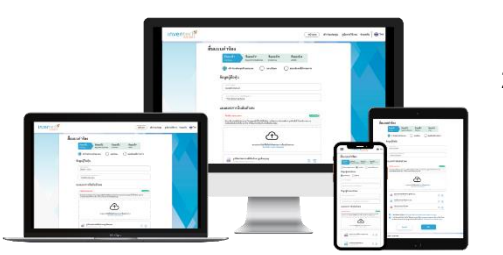

หากต้องการรวมบัญชีผู้ใช้ ให้ทำรายการด้วยอีเมลและเบอร์โทรศัพท์เดียวกัน

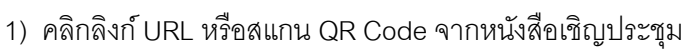

- 2) เลือกประเภทในการยื่นแบบคำร้อง เพื่อทำรายการ 4 ขั้นตอน ดังนี้ <u>ขั้นตอนที่ 1</u> กรอกข้อมูลผู้ถือหุ้น <u>ขั้นตอนที่ 2</u> กรอกข้อมูลสำหรับยืนยันตัวตนผู้ถือหุ้น <u>ขั้นตอนที่ 3</u> ยืนยันตัวตนผ่าน OTP <u>ขั้นตอนที่ 4</u> ทำรายการสำเร็จ ระบบจะแสดงข้อมูลผู้ถือหุ้นอีกครั้ง เพื่อตรวจสอบความถูกต้องของข้อมูล
- 3) รออีเมลจากเจ้าหน้าที่แจ้งรายละเอียดข้อมูลการประชุมและรหัสผ่านเข้าใช้งาน
- สำหรับผู้ถือหุ้นที่ประสงค์จะเข้าร่วมประชุมด้วยตนเอง หรือโดยผู้รับมอบฉันทะที่ไม่ใช่กรรมการอิสระของบริษัท ผ่านสื่อ อิเล็กทรอนิกส์ ระบบลงทะเบียนยื่นแบบคำร้องจะเปิดให้ดำเนินการยื่นคำร้องล่วงหน้าก่อนวันประชุมตั้งแต่<u>วันอังคารที่ 18</u> <u>มีนาคม 2568 เวลา 08.30 น. เป็นต้นไป</u> จนกว่าจะปิดการประชุม
- ในวันประชุม ระบบประชุมผ่านสื่ออิเล็กทรอนิกส์จะเปิดให้เข้าระบบได้ในวันอังคารที่ 25 มีนาคม 2568 เวลา 12.30 น.
  เป็นต้นไป (ก่อนเปิดประชุม 2 ชั่วโมง) โดยผู้ถือหุ้นหรือผู้รับมอบฉันทะใช้ Username และ Password ที่ได้รับและ
  ปฏิบัติตามคู่มือการใช้งานในระบบ

## การมอบฉันทะให้กรรมการอิสระของบริษัท

หากผู้ถือหุ้นประสงค์จะมอบฉันทะให้กรรมการอิสระของบริษัท ให้ดำเนินการตามสิ่งที่ส่งมาด้วยลำดับที่ 6 แล้วจัดส่ง หนังสือมอบฉันทะพร้อมเอกสารประกอบมายังบริษัท **ภายในวันจันทร์ที่ 24 มีนาคม 2568** 

#### หากพบปัญหาในการใช้งาน สามารถติดต่อ Inventech Call Center

ໂทร: 02-460-9223

Line@: @inventechconnect

ให้บริการระหว่างวันที่ 18-25 มีนาคม 2568 เวลา 08.30 – 17.30 น.

จนกว่าการประชุมจะแล้วเสร็จ (เว้นวันหยุดราชการ)

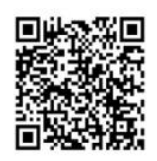

แจ้งปัญหาการใช้งาน

# ขั้นตอนการลงทะเบียนเพื่อเข้าร่วมประชุม (e-Register) และลงคะแนนเสียง (e-Voting)

- 1. คลิกลิงก์ URL ที่ได้รับจากอีเมลสำหรับเข้าห้องประชุม และกรอก**ชื่อผู้ใช้งานและรหัสผ่าน**ที่ได้รับจากอีเมล หรือขอ**รหัส OTP**
- กดปุ่ม "ลงทะเบียน" โดยคะแนนเสียงจะถูกนับเป็นองค์ประชุม
- กดปุ่ม "เข้าร่วมประชุม" จากนั้นกดปุ่ม "รับทราบ"
- 4. เลือกระเบียบวาระการประชุมที่บริษัทกำหนด
- 5. กดปุ่ม "**ลงคะแนน**"
- 6. เลือกลงคะแนนตามความประสงค์
- 7. ระบบจะแสดงผลลัพธ์การลงคะแนนเสียงล่าสุดที่ได้ทำการเลือกลงคะแนน

หากต้องการยกเลิกการลงคะแนนเสียงล่าสุด กรุณากดปุ่ม **"ยกเลิกการลงคะแนน**" (ซึ่งหมายความว่า หากเลือก "ยกเลิก การลงคะแนน" หรือ ไม่กดตัวเลือกใด ๆ ระบบจะนำคะแนนเสียงไปรวมกับผลคะแนน "เห็นด้วย") **โดยท่านสามารถแก้ไข** การออกเสียงลงคะแนนได้จนกว่าระบบจะปิดรับการลงคะแนนเสียงในวาระนั้น ๆ

ขั้นตอนการถามคำถามผ่านระบบ Inventech Connect

- 1. เลือกระเบียบวาระการประชุมที่บริษัทกำหนด
- 2. กดปุ่ม "**คำถาม**" โดยผู้เข้าร่วมประชุมสามารถสอบถามคำถามได้ <u>2 ช่องทาง</u> ดังนี้
  - การสอบถามคำถาม<u>ผ่านข้อความ</u>
    - พิมพ์คำถาม และกด "**ส่งคำถาม**"
  - การสอบถามคำถาม<u>ผ่านภาพและเสียง</u>
    - กดปุ่ม "สอบถามผ่านภาพและเสียง"
    - กดปุ่ม "**ตกลง**" เพื่อยืนยันการจองคิว
    - รอผู้ดำเนินการประชุมจัดลำดับคิวในการถามคำถามก่อนที่ท่านจะสามารถเปิดไมโครโฟนและกล้องต่อไป

# คู่มือและวิดีโอการใช้งานระบบ Inventech Connect

\*หมายเหตุ การทำงานของระบบประชุมผ่านสื่ออิเล็กทรอนิกส์ และระบบ Inventech Connect ขึ้นอยู่กับระบบอินเทอร์เน็ตที่รองรับของผู้ถือหุ้นหรือผู้รับมอบฉันทะ รวมถึงอุปกรณ์ และ/หรือ โปรแกรมของอุปกรณ์ กรุณาใช้อุปกรณ์ และ/หรือโปรแกรมดังต่อไปนี้ในการใช้งานระบบ

- 1. <u>ความเร็วของอินเทอร์เน็ตที่แนะน</u>ำ
  - High Definition Video: ควรมีความเร็วอินเทอร์เน็ตที่ 2.5 Mbps (ความเร็วอินเทอร์เน็ตที่แนะนำ)
  - High Quality Video: ควรมีความเร็วอินเทอร์เน็ตที่ 1.0 Mbps
  - Standard Quality Video: ควรมีความเร็วอินเทอร์เน็ตที่ 0.5 Mbps
- 2. <u>อุปกรณ์ที่สามารถใช้งานได้</u>
  - โทรศัพท์เคลื่อนที่/อุปกรณ์แท็ปเล็ต ระบบปฏิบัติการ iOS หรือ Android
  - เครื่องคอมพิวเตอร์/เครื่องคอมพิวเตอร์ใน้ตบุ๊ค ระบบปฏิบัติการ Windows หรือ Mac
- <u>อินเทอร์เน็ตเบราว์เซอร์ Chrome (เบราว์เซอร์ที่แนะนำ) / Safari / Microsoft Edge</u> \*\* โดยระบบไม่รองรับ Internet Explorer

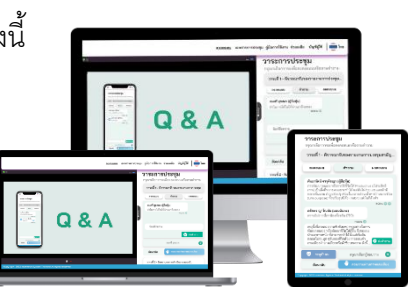

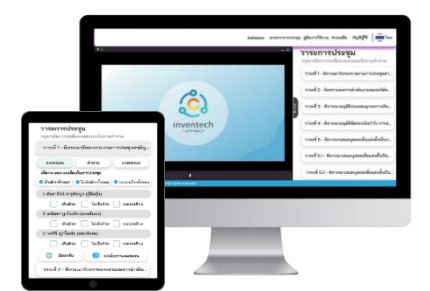

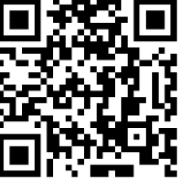